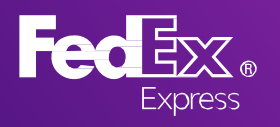

# FedEx Ship Manager® Lite User Guide

Faster and easier shipping using a QR Code

- 1

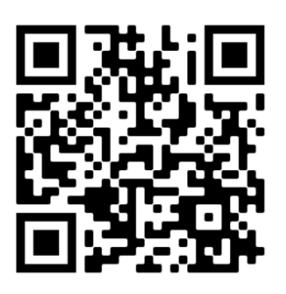

#### Scan the QR code

Access the site by using your mobile QR code scanner to scan the code or browse www.fedex.com/jp/mobileshipping

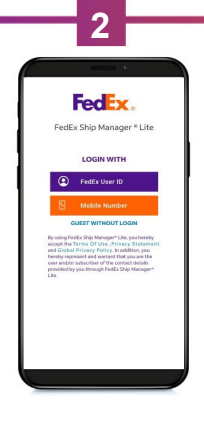

### Login Page

Enjoy customized features by logging in or create an ad hoc shipment without logging in

| Shipment Details                         |                     |
|------------------------------------------|---------------------|
| 0-0-                                     | -0-0-0              |
| Shipment Deta                            | ils                 |
| From                                     |                     |
| Country/Territory<br>Hong Kong SAR, Chin |                     |
|                                          | City<br>SHA TIN     |
| Pickup or drop                           | off                 |
| Drap off to PedEx                        | Schedule<br>Pickup  |
| То                                       |                     |
| Country/Territory<br>United States       |                     |
| Peotal Code<br>10001                     | City<br>NEW YORK NY |
| Packaging Type O                         | ption               |
|                                          | -                   |

#### **Shipment Details\***

Provide your shipment basic details and choose the package PICKUP or DROP OFF option

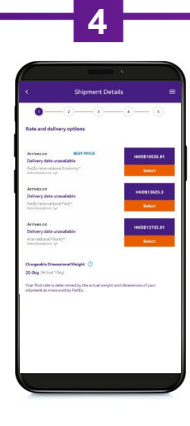

## Rate and service

Tap SHOW RATE to choose your desired service and rate

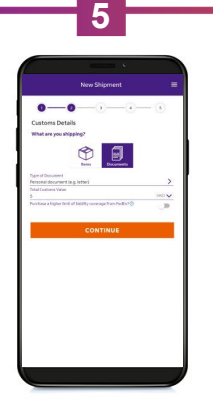

**Customs Declaration** 

Provide the shipping item details in English for customs inspection

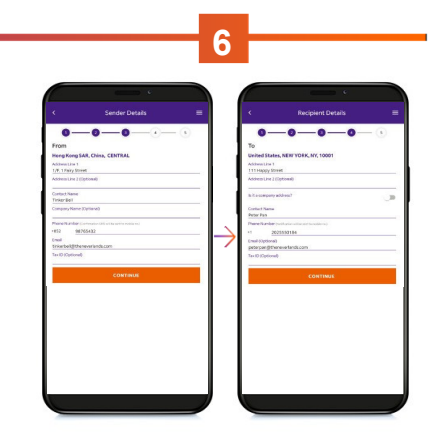

# Sender & Recipient Details

Enter the contact details in English (you and your recipient will receive SMS and email notifications if a mobile phone number and an email address are provided)

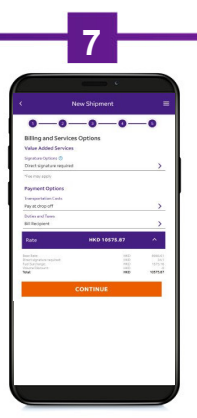

# Value-added Service & Billing Option

Choose your delivery signature option (surcharge may apply), and provide the payment option

|                                                          | ennin 4                                                                                                    |
|----------------------------------------------------------|----------------------------------------------------------------------------------------------------|
|                                                          |                                                                                                    |
| HKD 10:00                                                |                                                                                                    |
| From                                                     |                                                                                                    |
| Name                                                     | Tinkerbell                                                                                                    |
| Address                                                  | 1/F, 1 Fairy Street                                                                                                    |
| тө                                                       |                                                                                                    |
| Name                                                     | Patar                                                                                                    |
| Address                                                  | 111Happiy Streat                                                                                                    |
| Billing an                                               | d Service Options                                                                                                    |
| Signature Op                                             | tional his signature required                                                                                                    |
| Transportion                                             | <b>Dutties and Taxes</b>                                                                                                    |
| Pay at drop of                                           | 1 Bill Recipient                                                                                                    |
| Rate                                                     | HKD1,254.9                                                                                                    |
| By usin<br>accept<br>and G<br>hereby<br>user a<br>provid | ng Pedite Ship Manager" Ulle, you her<br>It the Terms: Of Use, Privacy State<br>Iobal Privacy Policy. In addition, yr<br>represent and warrart that you are's<br>ddyr subscriber of the cathact datal<br>ed by you through Pedite Ship Hanag |

### **Shipment Summary**

Review the shipping information and tap FINALIZE SHIPMENT to confirm the shipment

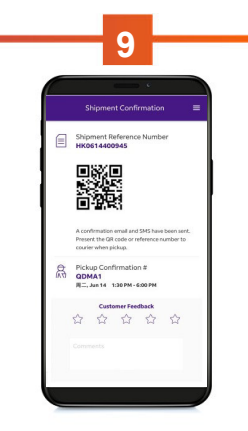

# **Shipment Confirmation**

Present the QR code to your courier to complete your shipment